### **Prior Unit History Report**

| Introduction            | This guide provides the procedures to run the Prior Unit History Report<br>in Direct Access (DA).<br>This report will list all personnel attached to the Unit during a specified<br>time frame.                                                                                                    |
|-------------------------|----------------------------------------------------------------------------------------------------|
| KNOWN<br>ISSUE<br>*NEW* | Currently and for the foreseeable future, the <b>Prior Unit History Report</b><br>is down in Direct Access. This Report runs to success but doesn't post.<br>We've requested a CRQ to fix this but in the meantime, anyone needing<br>a Prior Unit History Report run will need to submit a ticket for an<br>ADHOC – for the ADHOC, the requestor <b>MUST</b> provide the date<br>parameters (this report can <b>NOT</b> be future dated) and they <b>MUST</b><br>provide <b>ALL</b> DEPTIDs to be captured on the report. |

Procedures

See below.

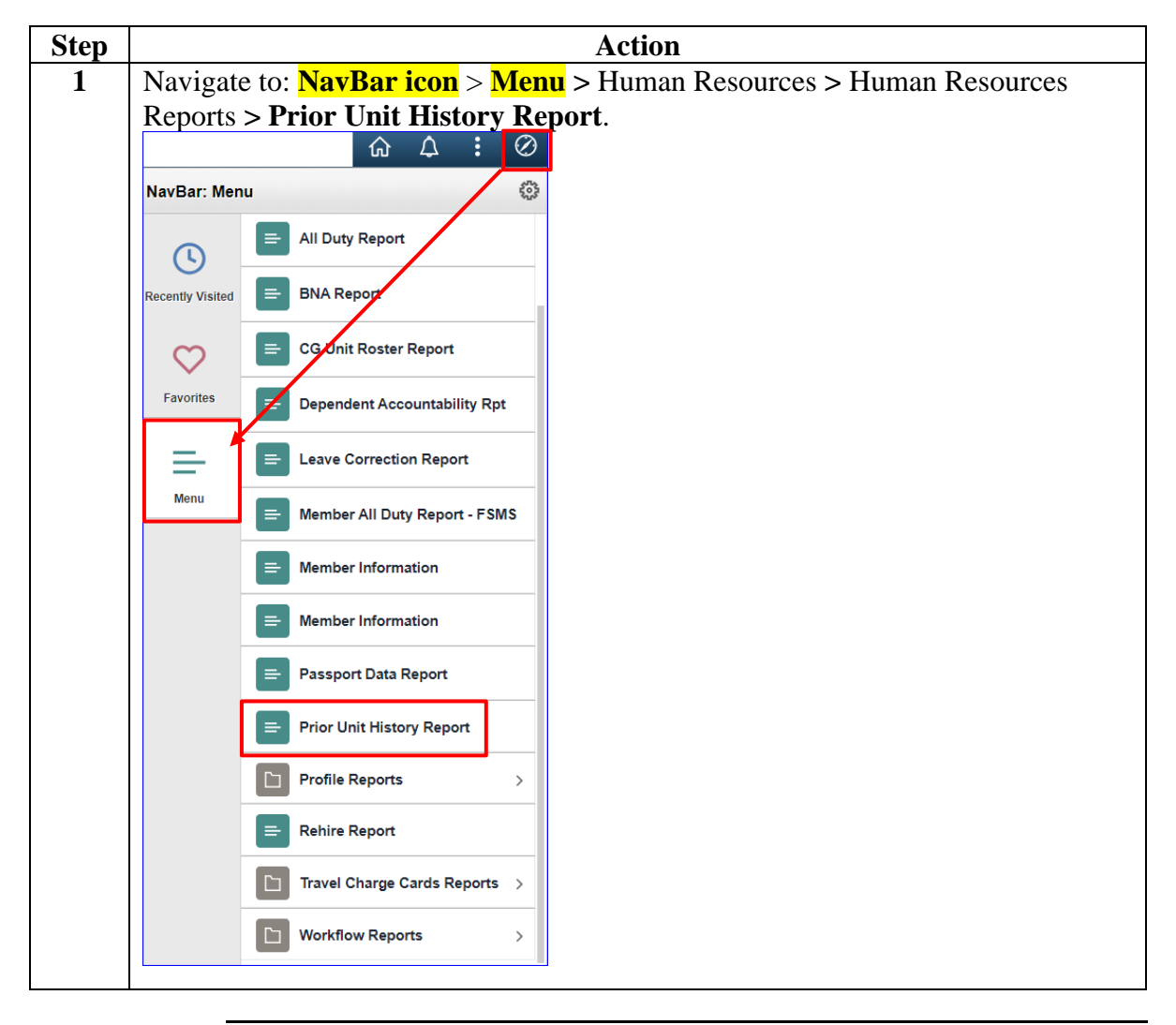

Continued on next page

### Procedures,

| Step | Action                                                                                        |                                                     |  |  |  |  |  |  |  |  |
|------|-----------------------------------------------------------------------------------------------|-----------------------------------------------------|--|--|--|--|--|--|--|--|
| 2    | Select the Add a New Valu                                                                     | ie tab.                                             |  |  |  |  |  |  |  |  |
|      | Prior Unit History Report                                                                     |                                                     |  |  |  |  |  |  |  |  |
|      | Enter any information you have and click Search. Leave fields blank for a list of all values. |                                                     |  |  |  |  |  |  |  |  |
|      | Find an Existing Value                                                                        | <u>A</u> dd a New Value                             |  |  |  |  |  |  |  |  |
|      | ▼ Search Criteria                                                                             |                                                     |  |  |  |  |  |  |  |  |
|      | Search by: Run Control ID begin                                                               | ns with                                             |  |  |  |  |  |  |  |  |
|      | □ Case Sensitive                                                                              |                                                     |  |  |  |  |  |  |  |  |
|      | Search Advanced Search                                                                        |                                                     |  |  |  |  |  |  |  |  |
|      | Find an Existing Value   Add a Ne                                                             | ew Value                                            |  |  |  |  |  |  |  |  |
| 3    | Enter a <b>Run Control ID</b> (the <b>Add</b> .                                               | nis may be anything easily remembered) and click    |  |  |  |  |  |  |  |  |
|      | Prior Unit History                                                                            | Report                                              |  |  |  |  |  |  |  |  |
|      |                                                                                               |                                                     |  |  |  |  |  |  |  |  |
|      | Eind an Existing Value                                                                        | e Add a New Value                                   |  |  |  |  |  |  |  |  |
|      | *Run Control ID SRC                                                                           |                                                     |  |  |  |  |  |  |  |  |
|      |                                                                                               |                                                     |  |  |  |  |  |  |  |  |
|      | Add                                                                                           |                                                     |  |  |  |  |  |  |  |  |
|      | Find an Existing Value   Add a New Value                                                      |                                                     |  |  |  |  |  |  |  |  |
|      |                                                                                               |                                                     |  |  |  |  |  |  |  |  |
| 4    | Using the drop-down, selec                                                                    | t the appropriate <b>Search Type</b> .              |  |  |  |  |  |  |  |  |
|      | • SPO Level – Will pull da                                                                    | ta for all units serviced by that SPO.              |  |  |  |  |  |  |  |  |
|      | • Unit Level – Will pull da                                                                   | ta for all sub-departments at or below the selected |  |  |  |  |  |  |  |  |
|      | Dept ID.                                                                                      |                                                     |  |  |  |  |  |  |  |  |
|      | Prior Unit Hist.                                                                              |                                                     |  |  |  |  |  |  |  |  |
|      | Run Control ID                                                                                | Report Manager Process Monitor Pun                  |  |  |  |  |  |  |  |  |
|      | SRC                                                                                           |                                                     |  |  |  |  |  |  |  |  |
|      | Search Parameters                                                                             |                                                     |  |  |  |  |  |  |  |  |
|      | Search Type                                                                                   | ~                                                   |  |  |  |  |  |  |  |  |
|      | SPO Le                                                                                        | vel                                                 |  |  |  |  |  |  |  |  |
|      | Save Notify Save                                                                              | vel Add Update/Display                              |  |  |  |  |  |  |  |  |
|      |                                                                                               |                                                     |  |  |  |  |  |  |  |  |
|      | · · · · · · · · · · · · · · · · · · ·                                                         |                                                     |  |  |  |  |  |  |  |  |

#### **Procedures**,

continued

| Step |                                                                                                    | Action                  |                   |                  |                |  |  |  |
|------|----------------------------------------------------------------------------------------------------|-------------------------|-------------------|------------------|----------------|--|--|--|
| 5    | <ul> <li>Once the Search Type has been selected, additional Search Parameter fields will display:</li> <li>Set ID – Enter 00010.</li> <li>Department – Enter the Department ID or use the Lookup to locate the appropriate Department ID.</li> <li>Bagin Data – Enter the Bagin Data for the report period.</li> </ul> |                         |                   |                  |                |  |  |  |
|      |                                                                                                    |                         |                   |                  |                |  |  |  |
|      |                                                                                                    |                         |                   |                  |                |  |  |  |
|      |                                                                                                    |                         |                   |                  |                |  |  |  |
|      | • End Date – Enter the End                                                                                                    | Date for the repo       | ort period.       | Ju.              |                |  |  |  |
|      |                                                                                                    | Dute for the repe       | ne perioa.        |                  |                |  |  |  |
|      | Click <b>Run.</b>                                                                                                    |                         |                   |                  |                |  |  |  |
|      | Prior Unit Hist.                                                                                                    |                         |                   |                  |                |  |  |  |
|      | Run Control ID SRC                                                                                                    | Report                  | Manager Pr        | ocess Monitor    | Run            |  |  |  |
|      | Search Parameters                                                                                                    |                         |                   |                  |                |  |  |  |
|      | Search Type Sector Le                                                                                                    | evel 🗸                  |                   |                  |                |  |  |  |
|      | Set ID 00010                                                                                                    | Shared Coast Gua        | rd                |                  |                |  |  |  |
|      | Department 007712                                                                                                    | Q SECTOR NE             | WORLEANS          |                  |                |  |  |  |
|      | Begin Date 05/01/2023                                                                                                    | 3 💼                     |                   |                  |                |  |  |  |
|      | End Date 11/01/2023                                                                                                    | 3 💼                     |                   |                  |                |  |  |  |
|      |                                                                                                    |                         |                   |                  |                |  |  |  |
|      | Save Notify                                                                                                    |                         |                   | Add              | Jpdate/Display |  |  |  |
| 6    | The Process Scheduler Requ                                                                                                    | lest page will dis      | play with th      | ne Process L     | ist. Verify    |  |  |  |
|      | PSUNX is displayed in Serv                                                                                                    | ver Name. Ensur         | e the <b>Prio</b> | r Unit Histo     | ry Report      |  |  |  |
|      | process is checked.                                                                                                    |                         |                   |                  |                |  |  |  |
|      | Click <b>OK</b> .                                                                                                    |                         |                   |                  |                |  |  |  |
|      |                                                                                                    | Process Scheduler       | Request           |                  | ×              |  |  |  |
|      | User ID 1234567                                                                                                    | Ru                      | n Control ID SRC  |                  | Help           |  |  |  |
|      | Server Name PSUNX                                                                                                    | ✓ Run Date 1            | 1/14/2023         |                  |                |  |  |  |
|      | Recurrence                                                                                                    | ▼ Run Time 2            | :21:27PM          | Reset to Current | Date/Time      |  |  |  |
|      | Time Zone Q<br>Process List                                                                                                    |                         |                   |                  |                |  |  |  |
|      | Select Description                                                                                                    | Process Name Process    | Туре Туре         | *Format          | Distribution   |  |  |  |
|      | Prior Unit History Report                                                                                                    | CG_PU_HSTRPT Applicatio | n Engine Web      | • TXT •          | Distribution   |  |  |  |
|      | OK Cancel                                                                                                    |                         |                   |                  |                |  |  |  |
|      | <u>L</u>                                                                                                    |                         |                   |                  | 3              |  |  |  |

Continued on next page

### Procedures,

| Step | Action                                                                                                    |
|------|----------------------------------------------------------------------------------------------------|
| 7    | The Prior Unit Hist. Search Parameter page will re-display with a Process                                                                                                    |
|      | Instance number. Select Process Monitor.                                                                                                    |
|      | Prior Unit Hist.                                                                                                    |
|      | Run Control ID SRC Report Manager Process Monitor Run                                                                                                    |
|      | Search Parameters Process Instance:1478563                                                                                                    |
|      | Search Type Sector Level                                                                                                    |
|      | Set ID 00010 Q Shared Coast Guard                                                                                                    |
|      | Department 007/12 Q SECTOR NEW ORLEANS                                                                                                    |
|      | Begin Date 05/01/2023 ::::                                                                                                    |
|      | End Date 11/01/2023                                                                                                    |
|      | Save Notify Add Update/Display                                                                                                    |
| 8    | The Process List will display. The Run Status may initially display <b>Ouened</b> or                                                                                            |
|      | <b>Processing</b> . Click the <b>Refresh</b> button until the Run Status indicates <b>Success</b> and                                                                           |
|      | the Distribution Status updates to <b>Posted</b> . This may take a considerable amount                                                                                          |
|      | of time depending on the size of the report. Continue to click the Refresh button                                                                                               |
|      | Periodically.                                                                                                    |
|      | Process List                                                                                                    |
|      | View Process Request For                                                                                                    |
|      | User ID 1234567 Q Type V Last V 1 Days V Refresh                                                                                                    |
|      | Server Name Q Instance From Instance To Clear                                                                                                    |
|      | Run Status Distribution Status Save On Refresh Report Manager Reset                                                                                                    |
|      |                                                                                                    |
|      | Select Instance Seq. Process Type Process Name User Run Date/Time Run Status Distribution Status Details Actions                                                                |
|      | Image: 1478563         Application Engine         CG_PU_HSTRPT         1234567         11/14/2023 2:21:27PM EST         Success         Posted         Details         ▼Actions |
|      | Go back to Prior Unit History Report                                                                                                    |
|      | Save Notify                                                                                                    |
|      |                                                                                                    |

Continued on next page

### Procedures,

| Step | Action                                                                                                    |  |  |  |  |  |  |  |  |  |  |
|------|----------------------------------------------------------------------------------------------------|--|--|--|--|--|--|--|--|--|--|
| 9    | Once the Run Status updates to Success and the Distribution Status indicates                              |  |  |  |  |  |  |  |  |  |  |
|      | Posted, click <b>Details</b> .                                                                            |  |  |  |  |  |  |  |  |  |  |
|      | < Prior Unit Hist. Direct Access                                                                          |  |  |  |  |  |  |  |  |  |  |
|      | Process List                                                                                              |  |  |  |  |  |  |  |  |  |  |
|      | View Process Request For                                                                                  |  |  |  |  |  |  |  |  |  |  |
|      | User ID 1234567 Q Type Last v 1 Days v Refresh                                                            |  |  |  |  |  |  |  |  |  |  |
|      | Server Vame Q Instance From Instance To Clear                                                             |  |  |  |  |  |  |  |  |  |  |
|      | Run Status     Distribution Status     Save On Refresh     Report Manager     Reset                       |  |  |  |  |  |  |  |  |  |  |
|      | ▼ Process List                                                                                            |  |  |  |  |  |  |  |  |  |  |
|      | Select Instance Seq. Process Type Process Name User Run Date/Time Run Status Distribution Details Actions |  |  |  |  |  |  |  |  |  |  |
|      | 1478563 Application Engine CG PU HSTRPT 1234567 11/4/2023 2:21:27PM EST Surgess Posted Details VArians    |  |  |  |  |  |  |  |  |  |  |
|      | Go back to Prior Unit History Report                                                                      |  |  |  |  |  |  |  |  |  |  |
|      | Save Notify                                                                                               |  |  |  |  |  |  |  |  |  |  |
|      |                                                                                                    |  |  |  |  |  |  |  |  |  |  |
| 10   | The Process Details will open Click <b>View Log/Trace</b>                                                 |  |  |  |  |  |  |  |  |  |  |
| 10   | Deces Details will open. Chek View Log/Trace.                                                             |  |  |  |  |  |  |  |  |  |  |
|      | Process Detail ×                                                                                          |  |  |  |  |  |  |  |  |  |  |
|      | Process Help                                                                                              |  |  |  |  |  |  |  |  |  |  |
|      | Instance 1478563 Type Application Engine                                                                  |  |  |  |  |  |  |  |  |  |  |
|      | Name CG_PU_HSTRPT Description Prior Unit History Report                                                   |  |  |  |  |  |  |  |  |  |  |
|      | Run Status Success Distribution Status Posted                                                             |  |  |  |  |  |  |  |  |  |  |
|      | Run Update Process                                                                                        |  |  |  |  |  |  |  |  |  |  |
|      | Run Control ID SRC OHold Request                                                                          |  |  |  |  |  |  |  |  |  |  |
|      | Location Server Queue Request                                                                             |  |  |  |  |  |  |  |  |  |  |
|      | Server PSUNX ORDERequest                                                                                  |  |  |  |  |  |  |  |  |  |  |
|      | Recurrence Resend Content Restart Request                                                                 |  |  |  |  |  |  |  |  |  |  |
|      | Date/Time Actions                                                                                         |  |  |  |  |  |  |  |  |  |  |
|      | Permeters Transfer                                                                                        |  |  |  |  |  |  |  |  |  |  |
|      | Request created on 11/14/2023 2:21:32FM EST Message Log View Locks                                        |  |  |  |  |  |  |  |  |  |  |
|      | Began Process At 11/14/2023 2:22:00PM EST                                                                 |  |  |  |  |  |  |  |  |  |  |
|      | Ended Process At 11/14/2023 2:22:30PM EST                                                                 |  |  |  |  |  |  |  |  |  |  |
|      |                                                                                                    |  |  |  |  |  |  |  |  |  |  |
|      |                                                                                                    |  |  |  |  |  |  |  |  |  |  |
|      |                                                                                                    |  |  |  |  |  |  |  |  |  |  |
|      |                                                                                                    |  |  |  |  |  |  |  |  |  |  |

Continued on next page

### 7 April 2025

# Prior Unit History Report, Continued

### Procedures,

|                                       | View Log/Trace             |                                 |
|---------------------------------------|----------------------------|---------------------------------|
|                                       |                            |                                 |
| Report                                |                            |                                 |
| Report ID 1506481                     | Process Instance 1478563   | Message Log                     |
| Name CG_PU_HSTRPT                     | Process Type Application E | ingine                          |
| Run Status Success                    |                            |                                 |
| Prior Unit History Report             |                            |                                 |
| Distribution Details                  |                            |                                 |
|                                       | Expiration Date 01/13/2    | 2024                            |
|                                       |                            |                                 |
| File List                             | File Size (hytes)          | Datetime Created                |
|                                       |                            | Dateline Orcated                |
| AE_CG_PU_HSTRPT_1478563.stdout        | 458                        | 11/14/2023 2:22:30.986023PM EST |
| CG PriorUnitHistoryReport_1478563_202 | 31114.csv 237,007          | 11/14/2023 2:22:30.986023PM EST |
| Distribute To                         |                            |                                 |
| Distribution ID Type                  | *Distribution ID           |                                 |
| User                                  | 1234567                    |                                 |
|                                       |                            |                                 |

Continued on next page

#### 7 April 2025

## Prior Unit History Report, Continued

### Procedures,

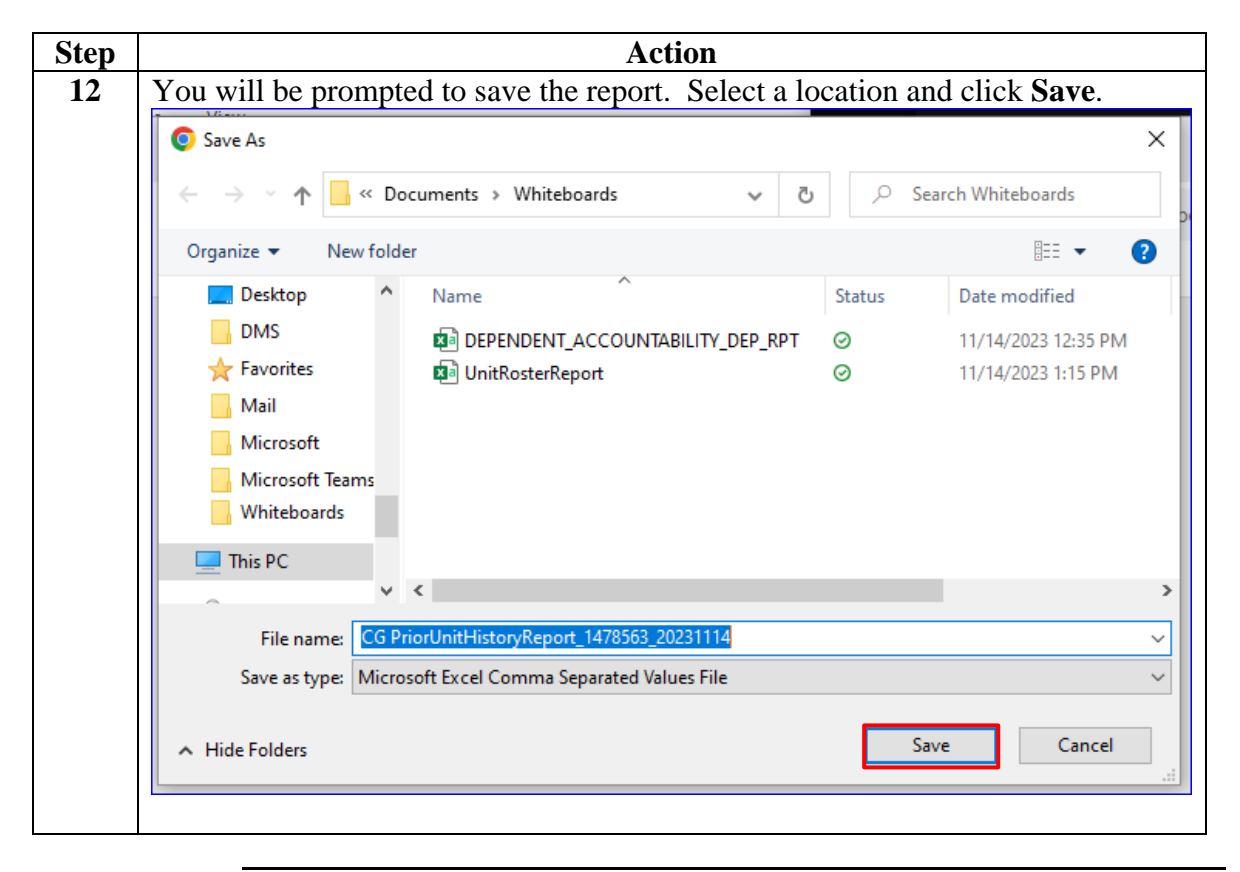

Continued on next page

### Procedures,

| Upon saving the file, the View Trac                                                                         | e/Log will re-                           | display. Click Return           |
|----------------------------------------------------------------------------------------------------|------------------------------------------|---------------------------------|
| Vie                                                                                                    | w Log/Trace                              |                                 |
| Benet                                                                                                    |                                          |                                 |
| Report ID 1506481 Process Ir<br>Name CG_PU_HSTRPT Proces<br>Run Status Success<br>Prior Unit History Report | nstance 1478563<br>ss Type Application E | Message Log                     |
| Distribution Details Distribution Node RPTNODE                                                              | piration Date 01/13/2                    | 2024                            |
| File List                                                                                                   |                                          |                                 |
| Name                                                                                                    | File Size (bytes)                        | Datetime Created                |
| AE_CG_PU_HSTRPT_1478563.stdout                                                                              | 458                                      | 11/14/2023 2:22:30.986023PM EST |
| CG PriorUnitHistoryReport_1478563_20231114.csv                                                              | 237,007                                  | 11/14/2023 2:22:30.986023PM EST |
| Distribute To                                                                                               |                                          |                                 |
| Distribution ID Type *D                                                                                     | istribution ID                           |                                 |
| Return<br>You can locate the file in your folder                                                            | er or open it by                         | v clicking the <b>download</b>  |
|                                                                                                    |                                          |                                 |
| Recent Downloads                                                                                            | ×                                        | 1                               |
|                                                                                                    |                                          |                                 |
| CG<br>PriorUnitHistoryReport_147856<br>Csv<br>231 KB • Done                                                 | 53_20231114.                             | ei                              |
| CG<br>PriorUnitHistoryReport_147850<br>csv<br>231 KB • Done<br>Show all downloads                           | 53_20231114.<br>[2]                      | ei<br>                          |

### 7 April 2025

# Prior Unit History Report, Continued

#### Procedures,

continued

| Action                                                              |                                                                     |                                                               |                                                                     |                                                                                       |                     |                                                            |                                                                             |                                                          |                                                                       |                                                      |                                                                                               |                                                          |                                                       |                                         |                                                               |
|---------------------------------------------------------------------|---------------------------------------------------------------------|---------------------------------------------------------------|---------------------------------------------------------------------|---------------------------------------------------------------------------------------|---------------------|------------------------------------------------------------|-----------------------------------------------------------------------------|----------------------------------------------------------|-----------------------------------------------------------------------|------------------------------------------------------|-----------------------------------------------------------------------------------------------|----------------------------------------------------------|-------------------------------------------------------|-----------------------------------------|---------------------------------------------------------------|
| See Step 16 for field descriptions.                                 |                                                                     |                                                               |                                                                     |                                                                                       |                     |                                                            |                                                                             |                                                          |                                                                       |                                                      |                                                                                               |                                                          |                                                       |                                         |                                                               |
| EMPLID                                                              | LAST NAME                                                           | FIRST_<br>NAME                                                | MIDDLE_                                                             | EMPL_                                                                                 | RATE                | GRADE                                                      | GENDER                                                                      | POSI-<br>TION                                            | POS TITLE                                                             | HIRE DT                                              | PREV_UNIT<br>BEGIN DT                                                                         | PREV_UNIT                                                | PREV_<br>DEPTID                                       | PREV_                                   | PREV_                                                         |
| 1234567                                                             | Pritchit                                                            | Gloria                                                        | А                                                                   | AD                                                                                    | MK1                 | E6                                                         | м                                                                           | 23174                                                    | EPO/ENG                                                               | 11/29/2005                                           | 6/24/2021                                                                                     | 11/14/2023                                               | 227                                                   | 8                                       | 41966                                                         |
| 1122334                                                             | Dunphy                                                              | Claire                                                        | N                                                                   | AD                                                                                    | BMCS                | E8                                                         | M                                                                           | 23172                                                    | OIC/ATON CO                                                           | 1/24/2006                                            | 6/15/2020                                                                                     | 11/14/2023                                               | 227                                                   | 8                                       | 41966                                                         |
| 1112223                                                             | Tucker                                                              | Cameron                                                       | E                                                                   | AD                                                                                    | BMC                 | E7                                                         | м                                                                           | 23171                                                    | XPO/ATON CO                                                           | 4/6/2010                                             | 8/15/2022                                                                                     | 11/14/2023                                               | 227                                                   | 8                                       | 41966                                                         |
| 1111222                                                             | Bailey                                                              | Andy                                                          | N                                                                   | AD                                                                                    | SA                  | E2                                                         | М                                                                           | 23173                                                    | ATON BCM                                                              | 1/5/2015                                             | 3/15/2015                                                                                     | 11/14/2023                                               | 227                                                   | 8                                       | 41966                                                         |
| 1111123                                                             | Thorpe                                                              | Gil                                                           |                                                                     | AD                                                                                    | FA                  | E2                                                         | M                                                                           | 23175                                                    | ATON BCM                                                              | 12/8/2015                                            | 3/7/2016                                                                                      | 11/14/2023                                               | 227                                                   | 8                                       | 41966                                                         |
|                                                                     | LaFontaine                                                          | Ronnie                                                        | F                                                                   | AD                                                                                    | FN                  | E3                                                         | M                                                                           | 23173                                                    | ATON BCM                                                              | 9/27/2016                                            | 11/26/2016                                                                                    | 11/14/2023                                               | 227                                                   | 8                                       | 41966                                                         |
|                                                                     | Q                                                                   | F                                                             | R                                                                   | S                                                                                     | Т                   |                                                            | U                                                                           |                                                          | V                                                                     | w                                                    | x                                                                                             | Y                                                        | Z                                                     |                                         | AA                                                            |
|                                                                     | Q                                                                   | F                                                             | 2                                                                   | S                                                                                     | т                   |                                                            | U                                                                           |                                                          | V                                                                     | w                                                    | X                                                                                             | Y                                                        | Z                                                     |                                         | AA                                                            |
|                                                                     | Q                                                                   | DEPT_I                                                        | R<br>ENTRY C                                                        | S                                                                                     | T                   | NT CUP                                                     | U                                                                           |                                                          | V                                                                     | NUM_                                                 | X<br>REG_                                                                                     | HR_                                                      | EMPL                                                  | BU                                      | AA                                                            |
| PREV_U                                                              | Q<br>NIT_NAME                                                       | DEPT_I<br>DT                                                  | ENTRY C                                                             | S<br>CURRENT<br>DEPTID                                                                | T<br>CURREN<br>_ATU | NT CUP                                                     | U<br>RRENT<br>PFAC (                                                        | CURREN                                                   | V<br>IT_UNIT_NA                                                       | NUM_<br>ME MONT                                      | REG_<br>HS REGIC                                                                              | HR_<br>N STATUS                                          | EMPL<br>STAT                                          | BU<br>USU                               | AA<br>SINESS<br>NIT                                           |
| PREV_UI                                                             | Q<br>NIT_NAME<br>DULAC                                              | DEPT_1<br>_DT<br>_6/24                                        | ENTRY C<br>                                                         | S<br>CURRENT<br>DEPTID<br>227                                                         | T<br>CURREN<br>_ATU |                                                            | U<br>RRENT<br>PFAC (<br>41966 C                                             | CURREN<br>CG ANT                                         | V<br>IT_UNIT_NA<br>DULAC                                              | NUM_<br>ME MONT<br>28                                | REG_<br>HS REGIC<br>6.69 AD                                                                   | HR_<br>N STATUS                                          | EMPL<br>STATU<br>A                                    | BU<br>US _U<br>EN                       | AA<br>SINESS<br>NIT<br>LCG                                    |
| PREV_U<br>CG ANT I<br>CG ANT I                                      | Q<br>NIT_NAME<br>DULAC<br>DULAC                                     | DEPT_0<br>_DT<br>_6/24<br>_6/15                               | ENTRY C<br>                                                         | S<br>CURRENT<br>DEPTID<br>227<br>227                                                  | T<br>CURREI<br>_ATU | NT CUP                                                     | U<br>RRENT<br>PFAC (<br>41966 (<br>41966 (                                  | CURREN<br>CG ANT                                         | V<br>IT_UNIT_NA<br>DULAC<br>DULAC                                     | NUM_<br>ME MONT<br>28<br>40                          | REG_<br>HS REGIC<br>3.69 AD                                                                   | HR_<br>IN STATUS<br>A<br>A                               | EMPL<br>STATI<br>A<br>A                               | BU<br>US _U<br>EN                       | AA<br>SINESS<br>NIT<br>LCG<br>LCG                             |
| PREV_U<br>CG ANT I<br>CG ANT I<br>CG ANT I                          | Q<br>NIT_NAME<br>DULAC<br>DULAC<br>DULAC                            | DEPT_1<br>_DT<br>_6/22<br>_6/15<br>_8/15                      | ENTRY C<br>4/2021<br>5/2020<br>5/2022                               | S<br>CURRENT<br>DEPTID<br>227<br>227<br>227                                           | T<br>CURREM<br>_ATU | NT CUF<br>_OF<br>8<br>8<br>8                               | U<br>RRENT<br>PFAC (<br>41966 (<br>41966 (<br>41966 (                       | CURREN<br>CG ANT<br>CG ANT                               | V<br>IT_UNIT_NA<br>DULAC<br>DULAC<br>DULAC                            | NUM_<br>ME MONT<br>28<br>40<br>14                    | REG_<br>HS REGIC<br>3.69 AD<br>0.98 AD                                                        | HR_<br>IN STATUS<br>A<br>A<br>A                          | EMPL<br>STATI<br>A<br>A<br>A                          | BU<br>US _U<br>EN<br>EN                 | AA<br>SINESS<br>NIT<br>LCG<br>LCG<br>LCG                      |
| PREV_UI<br>CG ANT I<br>CG ANT I<br>CG ANT I<br>CG ANT I             | Q<br>NIT_NAME<br>DULAC<br>DULAC<br>DULAC<br>DULAC                   | DEPT_1<br>_DT<br>_6/24<br>_6/15<br>_8/15<br>_3/15             | ENTRY C<br>4/2021<br>5/2020<br>5/2022<br>5/2015                     | S<br>CURRENT<br>DEPTID<br>227<br>227<br>227<br>227<br>227                             | T<br>CURREN<br>_ATU | NT CUP<br>_OP<br>8<br>8<br>8<br>8                          | U<br>RRENT<br>PFAC (<br>41966 C<br>41966 C<br>41966 C<br>41966 C            | CURREN<br>2G ANT<br>2G ANT<br>2G ANT<br>2G ANT           | V<br>IT_UNIT_NA<br>DULAC<br>DULAC<br>DULAC<br>DULAC                   | NUM_<br>ME MONT<br>28<br>40<br>14                    | REG_<br>HS REGIC<br>3.69 AD<br>9.98 AD<br>9.98 AD                                             | HR_<br>N STATUS<br>A<br>A<br>A<br>A<br>A                 | EMPL<br>STATI<br>A<br>A<br>A<br>A                     | BU<br>USU<br>EN<br>EN<br>EN             | AA<br>SINESS<br>NIT<br>LCG<br>LCG<br>LCG<br>LCG               |
| PREV_UI<br>CG ANT I<br>CG ANT I<br>CG ANT I<br>CG ANT I<br>CG ANT I | Q<br>NIT_NAME<br>DULAC<br>DULAC<br>DULAC<br>DULAC<br>DULAC          | DEPT_1<br>_DT<br>6/24<br>6/15<br>8/15<br>3/15<br>3/15         | ENTRY C<br>4/2021<br>5/2020<br>5/2022<br>5/2015<br>7/2016           | S<br>CURRENT<br>DEPTID<br>227<br>227<br>227<br>227<br>227<br>227                      | T<br>CURREI<br>_ATU | NT CUE<br>_OE<br>8<br>8<br>8<br>8<br>8<br>8                | U<br>RRENT<br>PFAC (<br>41966 C<br>41966 C<br>41966 C<br>41966 C<br>41966 C | CURREN<br>CG ANT<br>CG ANT<br>CG ANT<br>CG ANT           | V<br>IT_UNIT_NA<br>DULAC<br>DULAC<br>DULAC<br>DULAC<br>DULAC          | NUM_<br>ME MONT<br>28<br>40<br>14<br>103<br>92       | REG_<br>HS REGIC<br>3.69 AD<br>3.98 AD<br>3.98 AD<br>3.98 AD<br>2.24 AD                       | HR_<br>N STATUS<br>A<br>A<br>A<br>A<br>A<br>A            | EMPL<br>STATU<br>A<br>A<br>A<br>A<br>A<br>A           | BU<br>USU<br>EN<br>EN<br>EN<br>EN       | AA<br>SINESS<br>NIT<br>LCG<br>LCG<br>LCG<br>LCG<br>LCG        |
| PREV_UU<br>CG ANT I<br>CG ANT I<br>CG ANT I<br>CG ANT I<br>CG ANT I | Q<br>NIT_NAME<br>DULAC<br>DULAC<br>DULAC<br>DULAC<br>DULAC<br>DULAC | DEPT_1<br>_DT<br>6/22<br>6/15<br>8/15<br>3/15<br>3/15<br>3/15 | ENTRY C<br>4/2021<br>5/2020<br>5/2022<br>5/2015<br>7/2016<br>5/2016 | S<br>CURRENT<br>DEPTID<br>227<br>227<br>227<br>227<br>227<br>227<br>227<br>227<br>227 | T<br>CURRE!<br>_ATU | NT CUF<br>_OF<br>8<br>8<br>8<br>8<br>8<br>8<br>8<br>8<br>8 | U<br>RRENT<br>PFAC (<br>41966 C<br>41966 C<br>41966 C<br>41966 C<br>41966 C | CURREN<br>CG ANT<br>CG ANT<br>CG ANT<br>CG ANT<br>CG ANT | V<br>IT_UNIT_NA<br>DULAC<br>DULAC<br>DULAC<br>DULAC<br>DULAC<br>DULAC | NUM_<br>ME MONT<br>28<br>40<br>14<br>103<br>92<br>83 | REG_<br>HS REGIC<br>5.69 AD<br>1.98 AD<br>1.98 AD<br>1.98 AD<br>1.98 AD<br>1.24 AD<br>5.63 AD | HR_<br>IN STATUS<br>A<br>A<br>A<br>A<br>A<br>A<br>A<br>A | EMPL<br>STATI<br>A<br>A<br>A<br>A<br>A<br>A<br>A<br>A | BU<br>USU<br>EN<br>EN<br>EN<br>EN<br>EN | AA<br>SINESS<br>NIT<br>LCG<br>LCG<br>LCG<br>LCG<br>LCG<br>LCG |

Continued on next page

### Procedures,

| Step | Action             |                                              |  |  |  |  |
|------|--------------------|----------------------------------------------|--|--|--|--|
| 16   |                    |                                              |  |  |  |  |
|      | <b>Field (27)</b>  | Description                                  |  |  |  |  |
|      | EMPLID             | Member's Employee ID number                  |  |  |  |  |
|      | LAST NAME          | Member's last name                           |  |  |  |  |
|      | FIRST NAME         | Member's first name                          |  |  |  |  |
|      | MIDDLE NAME        | Member's middle name                         |  |  |  |  |
|      | EMPL_CLASS         | Member's employee classification             |  |  |  |  |
|      | RATE               | Member's rate                                |  |  |  |  |
|      | GRADE              | Member's paygrade                            |  |  |  |  |
|      | GENDER             | Member's gender                              |  |  |  |  |
|      | POSITION           | Member's position number                     |  |  |  |  |
|      | POS_TITLE          | Member's position title                      |  |  |  |  |
|      | HIRE DATE          | Member's hire date                           |  |  |  |  |
|      | PREV_UNIT_BEGIN_DT | Date member assigned to previous unit        |  |  |  |  |
|      | PREV_UNIT_END_DT   | Date member departed previous unit           |  |  |  |  |
|      | PREV_DEPTID        | Member's previous unit Department ID         |  |  |  |  |
|      | PREV_ATU           | Member's previous unit ATU                   |  |  |  |  |
|      | PREV_OPFAC         | Member's previous unit OPFAC                 |  |  |  |  |
|      | PREV_UNIT          | Member's previous unit name                  |  |  |  |  |
|      | DEPT_ENTRY_DT      | Date member assigned to current unit         |  |  |  |  |
|      | CURRENT_DEPTID     | Member's current unit Department ID          |  |  |  |  |
|      | CURRENT_ATU        | Member's current unit ATU                    |  |  |  |  |
|      | CURRENT_OPFAC      | Member's current unit OPFAC                  |  |  |  |  |
|      | CURRENT_UNIT_NAME  | Member's current unit name                   |  |  |  |  |
|      | NUM_MONTHS         | Number of months member was at previous unit |  |  |  |  |
|      | REG_REGION         | AD or RSV or NOMIL                           |  |  |  |  |
|      | HR_STATUS          | Active or Inactive                           |  |  |  |  |
|      | EMPL_STATUS        | Active or Terminated                         |  |  |  |  |
|      | BUSINESS_UNIT      | Enlisted, Warrant, Officer or Civilian       |  |  |  |  |
|      |                    |                                              |  |  |  |  |